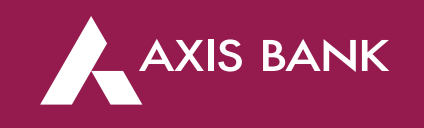

# BULK CBDT TIN 2.0 (MAKER & CHECKER) PROCESS FLOW IN CIB Through Axis Bank Net banking

#### Process Flow (Step 1)- Maker Login

#### Login to Axis Bank CIB portal at: https://idp.axisbank.co.in/mib/Welcome#!

| AXIS BANK<br>Hells<br>BSGMAKER2<br>Last Login - 1014 AM, 18 Oct 22<br>Mome<br>Para            | rei La / Tux Payarenta / Eulh CBDT                                                                                     | Challan<br>Detaib<br>3<br>Enter Ch | Confirm<br>Details<br>2<br>allan Details | NEWCORPORATE ?                    | $\rightarrow$ | Click on<br><b>Tax Payments</b> under<br><b>Payments</b> . Post that<br>click on <b>Bulk CBDT</b> |
|-----------------------------------------------------------------------------------------------|----------------------------------------------------------------------------------------------------|------------------------------------|------------------------------------------|-----------------------------------|---------------|---------------------------------------------------------------------------------------------------|
| Satary Payments<br>Single Payments                                                            | Bulk CBDT File                                                                                                    |                                    |                                          |                                   |               | +                                                                                                 |
| Host to Host Payments<br>Bulk Payments<br>Bharst Bill Payment<br>System(BBPS)<br>Tax Payments | Selected File Name: Bulk CBDT 1<br>Transection Details<br>Total No of Transactions<br>Successful Transaction<br>Failed | 2<br>0                             | CELOAD Downloa                           | ₹ 2.00<br>₹ 2.00<br>₹ 0.00        | $\rightarrow$ | Sample template file<br>available for user to<br>enter data and proceed                           |
| Commercial Cards                                                                              | Debit Account*<br>occourceocousco                                                                                      |                                    |                                          |                                   |               | +                                                                                                 |
| Service Requests      15-0cc-2022 AKISB\cu00216917                                            | Conta Note:                                                                                                    |                                    | 18-                                      | Oct-2022 AXISB\tp00216917 Contact | $\rightarrow$ | Selection of<br>debit account number<br>for proceeding ahead                                      |

## Process Flow (Step 2)

|                                                                                                    | Payments / Tax Payments / Bulk C3DT NEWCORPORATE                                                                                                    |                                                                                              |
|----------------------------------------------------------------------------------------------------|----------------------------------------------------------------------------------------------------|----------------------------------------------------------------------------------------------|
| Helo<br>BSCMAKER2<br>Lait Legin 1014 AM, 18 Det 22                                                   | iotal Amount in Words<br>Two Rupees Only                                                                                                    |                                                                                              |
| Last Legin 1014 AM, 18 Det 22                                                                        | Rule*  Stockers  IFC++ ROD  Approver(Optional)  Remarks for Approver  Stockerse  N  Cone-time Paraword*  Cone-time Paraword*  Stockers  I Agree To The Terms And Conditions  CANCEL  CONFIRM | Enter OTP<br>and<br>continue                                                                 |
| AXIS BANK<br>Helo<br>BSGMAKER2                                                                       | Pavaments / Tax Payments / Bulk C3DT     NEWCORPORATE      Pavaments / Back to Dashboard                                                                                                    |                                                                                              |
| Last Login - 10 14 AM, 18 Oct 22 Home Payments Salary Payments Single Payments Host to Host Payments | Example 2000 First Account.                                                                                                    | Post click on<br><b>confirm</b> button maker<br>will get success screen<br>with BRN details. |
| Bulk Payments Bharat Bill Payment System (BBPS) Tax: Payments Commercial Cards Status Enquiry        | Initation Date Total No. of Transactions Total Amount File Name<br>18-10-2022 2 2 C.O. Subtractions<br>Total Amount in words<br>Two Rupeer Only                                              | 2                                                                                            |

## Process Flow (Step 3) > Checker Login

| <b>K</b> AXIS BANK                                  | Home / Approvals Due / Buik CBDT |                                                                                                    |                  |                                      |                 |                | 20        |               |                                                                           |
|-----------------------------------------------------|----------------------------------|----------------------------------------------------------------------------------------------------|------------------|--------------------------------------|-----------------|----------------|-----------|---------------|---------------------------------------------------------------------------|
| felo<br>3SGCHECKER2<br>Jatlogin -6454 PM, 17 Oct 22 | Paymen<br>Single (               | Payments (10)         Trade(0)         SCF (0)         EFP (1)         Service Request (0)         Administration (0)           Single (0)         Axis Salary (0)         Manage Payee (0)         Bulk (0)         H2H (0)         Single Tax (5)         FD (0)         GST Transactions (0)         ST I |                  |                                      |                 |                |           |               | Checker will login into<br>IDP link & click<br>on <b>approval Due</b> tab |
| 🖓 Home                                              | 🖲 Butch V                        | Yise 🔿 Account Wise 🔿                                                                                                    | Transaction Wise |                                      |                 |                |           |               | +                                                                         |
| Commercial Cards                                    |                                  | BRN #                                                                                                    | REQUEST TYPE +   | FILE NAME #                          | NO OF RECORDS # | TOTAL AMOUNT + | REMARKS ( | (             | Under approval due                                                        |
| Commercian Carlos                                   |                                  | FF6EB0912A552B775D0A                                                                                                    | On Streen        | 1                                    | 1               | ₹1.00          | test      |               | checker need to click on                                                  |
| 🖉 Status Enquiry                                    |                                  | SFC01A68918D4D109EF4                                                                                                    | On Screen        | (                                    | i               | ₹2.00          | test      | l             |                                                                           |
| Service Requests                                    |                                  | 6F5A38552CB625EBD308                                                                                                    | File Upload      | Bulk CBDT Template_141022030014.xlsx | i               | ₹1.00          | testi     |               | +                                                                         |
| Administration                                      | Records po                       | r Dage 10 v                                                                                                    |                  | +                                    |                 |                |           |               | Post that checker will                                                    |
| Contact Us                                          |                                  |                                                                                                    |                  |                                      |                 |                |           | $\rightarrow$ | select the particular                                                     |
| Collections                                         | Note:<br>• 8<br>• 5              | Nate:<br>• Bulk CBDT records will expire in 15 days from the day of maker submission<br>• Selection of Header Radio button will select records per pape as displayed and selected by user for processing                                                                                                    |                  |                                      |                 |                |           |               | transaction and click on <b>authorize tab</b> .                           |
| Trada Einenen                                       |                                  |                                                                                                    |                  |                                      |                 |                |           |               |                                                                           |

#### Process Flow (Step 4) > Checker Login

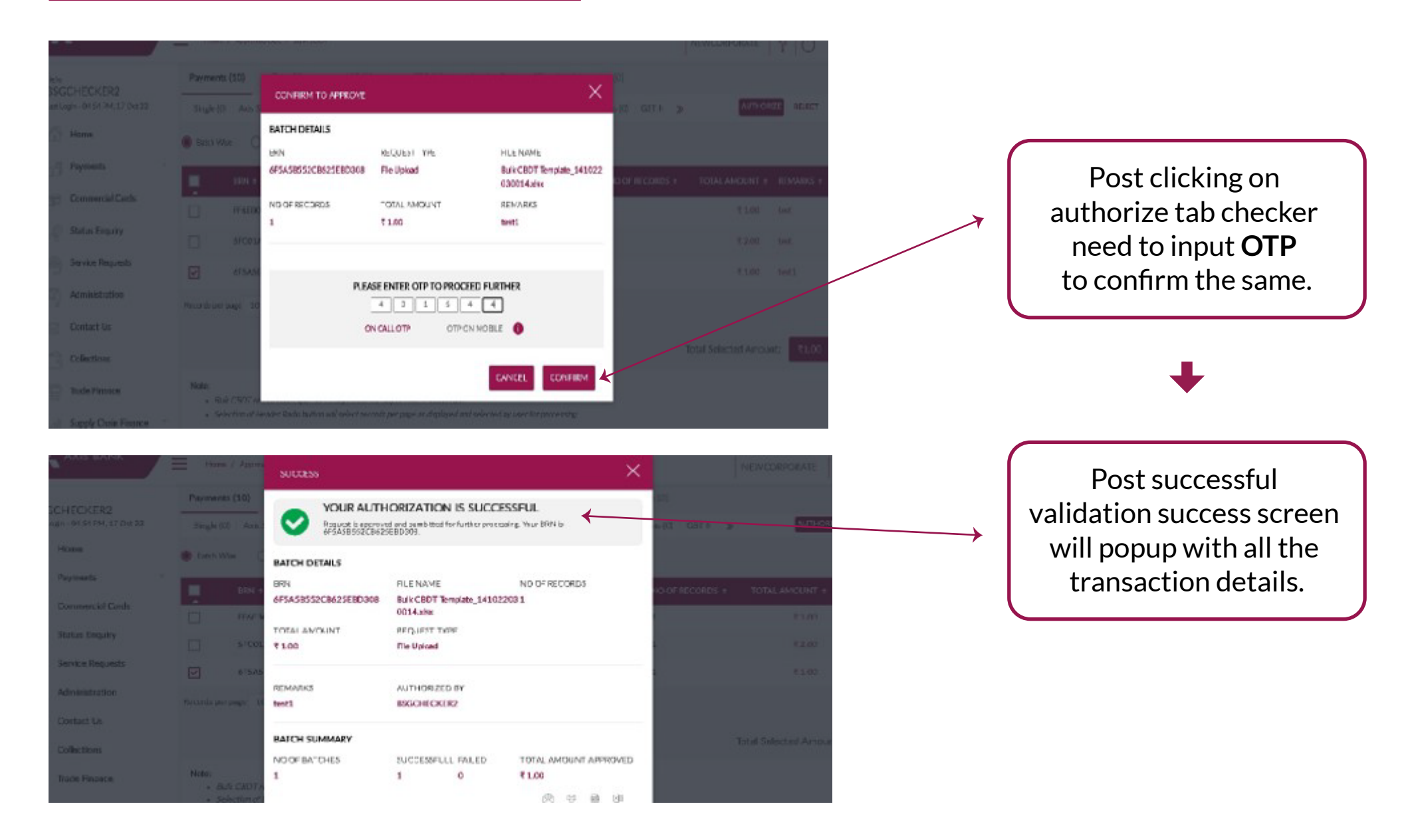